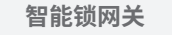

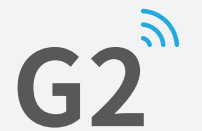

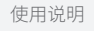

| 智能锁网关(                                       | 52                                                                                                    |
|----------------------------------------------|----------------------------------------------------------------------------------------------------|
| 产品型号<br>尺 寸<br>网 络<br>IEEE标准<br>电源接口<br>电源输入 | G2<br>70mm x 70mm x 26mm<br>WiFi 2.4G<br>802.11 b/g/n<br>Type-C USB<br>DC 5V/500mA                      |
| 灯光状态说明                                       | <ul> <li>— 设备通电后,状态灯:</li> <li>• 红蓝指示灯交替闪烁:准备状态,当前可被 APP 添加绑定;</li> <li>• 蓝色:表示正常工作状态,不可被绑定;</li> </ul> |

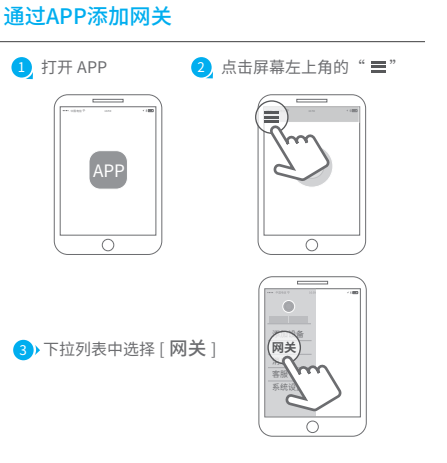

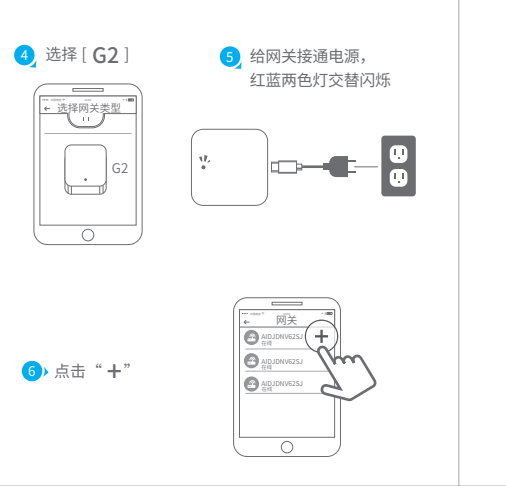

## 8 选择正确的网络并输入密码 7 配置网络 \_\_\_\_\_ 配置网络 WiFi密码 取消 选取网络

9)添加完成

▲注意:如果超时未绑定成功,请断电重新尝试

配置网络

确定

WIFI

WiFi密码

网关名称

| ř  | <sup>上</sup> 品保修说明          |
|----|-----------------------------|
| 1、 | 自购买产品之日起7日内,若产品出现非人为损坏的质量   |
|    | 问题,可以选择按购买价格退货或更换同型号产品;     |
| 2、 | 自购买产品之日起至第十五日内,若产品出现非人为损却   |
|    | 的质量问题,可以选择免费更换同型号的产品;       |
| 3、 | 自购买产品之日起 12 个月内,若产品出现非人为损坏的 |
|    | 性能故障,提供免费保修服务。              |

### CATEMAY CO

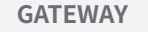

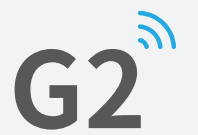

| Jser | Manual           |  |
|------|------------------|--|
| 0001 | 1. For For Great |  |

| iouer.           | G2                                                                                                    |
|------------------|----------------------------------------------------------------------------------------------------|
| imensions :      | 70mm x 70mm x 26mm                                                                                                    |
| letwork :        | WiFi 2.4G                                                                                                    |
| EEE standard :   | 802.11 b/g/n                                                                                                    |
| ower interface : | Type-C USB                                                                                                    |
| ower input :     | DC 5V/500mA                                                                                                    |
|                  |                                                                                                    |
|                  | hen the gateway is powered on:<br>Light flashes alternately in red and blue:<br>Stand-by mode, ready for pairing                             |
| W                | hen the gateway is powered on:<br>Light flashes alternately in red and blue:<br>Stand-by mode, ready for pairing<br>Blue light: Working mode |

### Pair the Gateway with APP

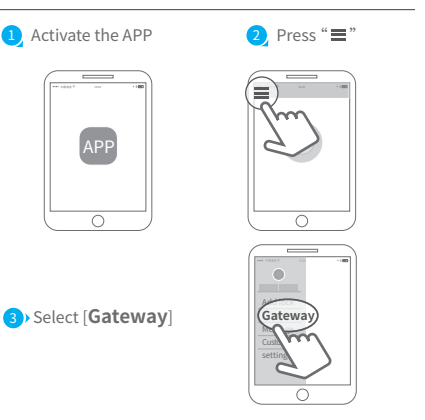

4 Select [ G2 ] 5 Plug in the gateway and power it on, while the light flashes alternately in red Gateway and blue  $\left| \cdot \right|$ ← Add Gateway AIDJONI AIDJDNV62SJ 1hm 6 Press " + " sign AIDJDNV62SJ

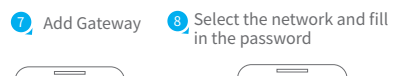

| ← Add Gatewa  | ay " |   | ← Add Gateway                         |
|---------------|------|---|---------------------------------------|
| WIFI          | >    |   | WIFI >                                |
| WiFi password | 1    |   | WiFi password                         |
| Gateway nam   | e    |   | cancel network                        |
| Next          |      |   | ✓ sciener<br>mywifi<br>sciener-x<br>© |
| 0             |      | ) | 0                                     |

# 9) Add complete

▲ Notice: If times out, please power off and try it again.

#### Limited Warranty

1.For any defect in material and workmanship, the original purchaser of the product

1)Can return or ask for a replacement within 7 invoice days.

2)Can ask for a replacement within 15 invoice days.

3)Can ask for free repair in 365 invoice days. 2. This warranty does not cover defects caused by modification, alteration, misuse or physical abuse of the product.